#### **SOMMARIO**

| sommario1              |                                  |     |
|------------------------|----------------------------------|-----|
| GIUD                   | GIUDIZI CIVILI                   |     |
| 1)                     | Tramite l'app "giustizia civile" | .2  |
| 2)                     | Tramite sito internet            | .3  |
| GIUDIZI AMMINISTRATIVI |                                  | .4  |
| 3)                     | TAR                              | .4  |
| 4)                     | Consiglio di Stato               | .4  |
| 5)                     | Provvedimenti emessi             | . 5 |
|                        |                                  |     |

## **GIUDIZI CIVILI**

Per verificare lo stato dei giudizi civili, è possibile scegliere fra due modalità. Entrambe utilizzano i *data base* ufficiali del Ministero della Giustizia.

# 1) Tramite l'app "giustizia civile"

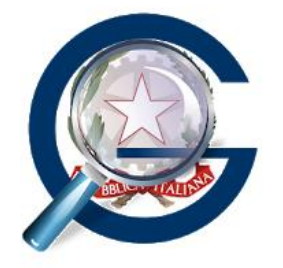

In "Uffici" selezionare di seguito:

Regione Ufficio giudiziario Registro ricerca per: Ruolo generale anno

## numero di ruolo

I dati da inserire sopra vengono comunicati dallo studio.

Prima di uscire dall'app, si consiglia di salvare il fascicolo, così da trovarlo senza compilare i campi al prossimo accesso.

#### 2) Tramite sito internet

http://pst.giustizia.it/PST/

selezionare la voce consultazione pubblica dei registri (oppure consultazione pubblica registri Corte di Cassazione per i giudizi in Cassazione; Servizio online giudici di pace per le cause innanzi al Giudice di Pace),

Nella videata successiva, nei menù a tendina, selezionare:

Regione

Ufficio giudiziario

Registro

di seguito inserite:

numero di ruolo

anno

I dati da inserire sopra vengono comunicati dallo studio.

#### **GIUDIZI AMMINISTRATIVI**

#### Per verificare lo stato dei giudizi amministrativi, collegarsi al sito internet:

https://www.giustizia-amministrativa.it

sulla barra in alto, a sinistra, selezionare: Portale del cittadino

nella videata successiva, sulla barra in alto, sotto a quella utilizzata nel passaggio precedente, scegliere: l'ufficio giudiziario

Se avete optato per

### 3) TAR

selezionare: **l'ufficio giudiziario competente per territorio** quindi, nella barra a sinistra: ricorsi (questo indirizzo *web* potrete salvarlo per accedere più facilmente in seguito)

Lì inserirete

Anno: anno di iscrizione (comunicato dallo studio) Numero: numero di ruolo (comunicato dallo studio)

\_\_\_\_\_

Se avete optato per

## 4) Consiglio di Stato

sulla destra della schermata, nel menù "Attività giurisdizionale CdS", selezionare: Sezioni giurisdizionali

quindi, nella barra a sinistra: Attività giurisdizionale CdS

poi: Udienze e Ricerche

a seguire, nella barra verticale a sinistra: Ricorsi

(questo indirizzo web potrete salvarlo per accedere più facilmente in seguito)

Lì inserirete

Anno: anno di iscrizione (comunicato dallo studio) Numero: numero di ruolo (comunicato dallo studio)

5) Provvedimenti emessi

\_\_\_\_\_

Per recuperare i provvedimenti emessi dal Giudice Amministrativo, seguire il percorso sopra descritto, quindi selezionare:

tutti i provvedimenti (se al Consiglio di Stato)

provvedimenti (se al T.A.R.)

anziché: ricorsi

Nella videata successiva inserire soltanto 2 dati:

anno

numero

I dati suddetti (anno e numero) sono stati comunicati dallo studio o sono reperibili sul *Portale del cittadino*, accedendo alla pratica.